# Using Remote Manager for Large Deployment

We provide Novo Remote Manager, a tool to remote control all NovoConnect, NovoDisplay and NovoTouch products. Responsible on Windows (Windows 7 and above) and Mac OS (10.7 and above). IT can use this tool to monitor, upgrade, modify configuration remotely.

How to get Novo Remote Manager: Please contact with our local distributors.

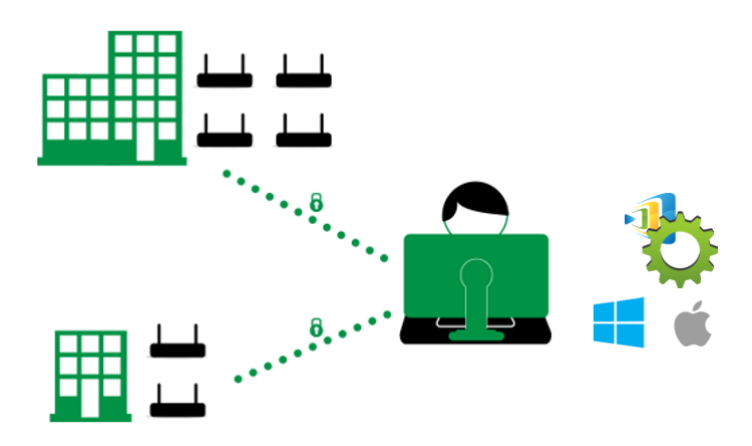

First of all, please make sure the Novo device is connected to the Internet as it is going to contact our upgrade server for upgrade information.

#### Update Remote Manager software

Launch Remote Manager software, make sure upgrade to the latest version.

Make sure your laptop or Macbook have connect with Internet. If the software is old version it will show **New version** button on the top right corner. Click **New version** to update the latest version.

| + Device 📄 Device Discove | ery | Ð   | Firmware Update       | Di Preferences |                   | V 3.0.0.168       | © 2017 Delta Ek | ectronics, Inc. All Rights | Reserved 🕕 New | version |
|---------------------------|-----|-----|-----------------------|----------------|-------------------|-------------------|-----------------|----------------------------|----------------|---------|
| All Devices (4)           | 1   | O R | tefresh Online 1/Offi | ine 3          |                   |                   | I Home S        | Screen Config 🔒 Set M      | loderator 🔗 🖬  | i 🖉     |
| Unassigned Devices (4)    |     |     | ID                    | IP Address     | WIFI Mac Address  | LAN Mac Address   | Device Name     | Firmware Version           | Group          |         |
|                           | 1   | Θ   | Novo-27B02CE40        | 172.16.5.124   |                   |                   | Novo-2CE40      |                            |                | TEST    |
| + Group                   | 2   | Θ   | Novo-B073EEBF0        | 172.16.5.141   |                   |                   | Novo-EEBF0      |                            |                | 2.3.0.2 |
| Multi Selection           | 3   | •   | Novo-0431938FE        | 172.16.5.145   |                   |                   | Novo-938FE      |                            |                | 2.5.0.3 |
|                           | 4   | Θ   | Novo-9282AC5D4        | 172.16.5.122   | 04:E6:76:BD:36:6C | ac:db:da:3e:ee:f2 | Novo-AC5D4      | v2.6.1.352                 |                | No Wifi |

Update Remote Manager to the latest version

### Add a new device on your list

There is a device list on its main window. If the device is not within the list, it should be added into the list firstly. Click + **Device** on the top left corner > Enter device **IP address** and **Description** to add a new device.

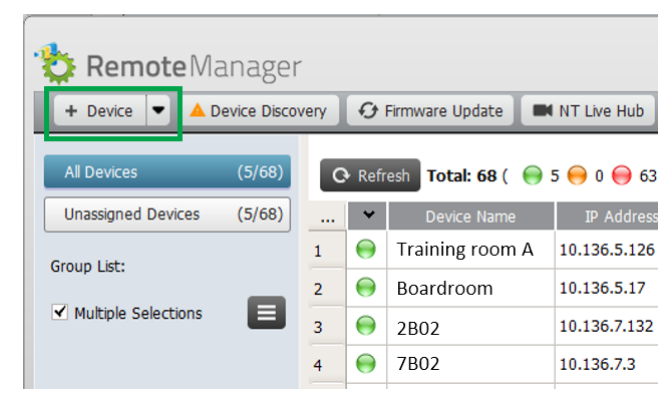

Add a new device

## **Upgrade all devices**

Click **Firmware Update** to upgrade all online Novo device to the latest version. (Make sure all Novo device have to access to Internet.). Go to <u>this article</u> has the details.

| 🟷 Remote Ma                             | anager      |      |          |                 |                |        |          |
|-----------------------------------------|-------------|------|----------|-----------------|----------------|--------|----------|
| 🕂 Device 💌 🔺 D                          | evice Disco | very | Ð        | Firmware Update | NT Live Hub    | 😳 Pref | erences  |
| All Devices                             | (5/68)      | G    | 🕽 Refr   | esh Total: 68 ( | 🗑 5 😝 0 😝 63   | )      |          |
| Unassigned Devices                      | (5/68)      |      | *        | Device Name     | IP Address     | irou   | Activity |
| Group List:                             |             | 1    | $\Theta$ | Training room   | A 10.136.5.126 |        | Idle     |
| Group Esc.                              | _           | 2    | $\Theta$ | Boardroom       | 10.136.5.17    |        | Idle     |
| <ul> <li>Multiple Selections</li> </ul> |             | 3    | 0        | 2B02            | 10.136.7.132   |        | Idle     |

### Modify device configuration

Choose the device you'd like to do modify the settings, and its status icon should be green which indicates it is online. Then click the **Setting** button on the top right corner.

| 🔅 Remote Ma                             | anager      |      |          |                     |                |        |          |                     |                  |                   |                   |              |
|-----------------------------------------|-------------|------|----------|---------------------|----------------|--------|----------|---------------------|------------------|-------------------|-------------------|--------------|
| + Device 🔻 🔺 D                          | evice Disco | very | Ð        | Firmware Update 🚺 🗖 | NT Live Hub    | 🕽 Pref | erences  | _                   |                  |                   | _                 | V3.1.5.35    |
| All Devices                             | (5/68)      | C    | Refr     | resh Total: 68 ( ;  | 5 😝 0 😝 63 )   |        |          |                     |                  | Search            | 2                 | R 💼 🖉        |
| Unassigned Devices                      | (5/68)      |      | *        | Device Name         | IP Address     | irouj  | Activity | Device Type         | Firmware Version | WI-FI Mac Address | LAN Mac Address   | ID           |
| Group List:                             |             | 1    | Θ        | Training room A     | 10.136.5.126   |        | Idle     | NovoPro             | v2.7.4.422       | 04:E6:76:C3:33:78 | ac:db:da:3d:56:8b | Novo-04F8B1D |
| Group List.                             | _           | 2    | Θ        | Boardroom           | 10.136.5.17    |        | Idle     | NovoTouch LK Series | v3.1.1.284       | 10:D0:7A:71:BB:47 | 78:DD:D9:A3:8F:BD | Novo-028816  |
| <ul> <li>Multiple Selections</li> </ul> |             | 3    | 0        | 2B02                | 10.136.7.132   |        | Idle     | NovoTouch LK Series | v3.0.2.210       | 10:D0:7A:62:09:F7 | 00:25:92:BD:CD:C5 | Novo-811F9F7 |
|                                         |             | 4    | 0        | 7B02                | 10.136.7.3     |        | Idle     | NovoPro             | v2.7.2.406       | B0:F1:EC:83:3C:F2 | ac:db:da:57:ef:00 | Novo-F8C1E6  |
|                                         | _           | 5    | θ        | VIP ROOM            | 10.136.7.15    |        | Idle     | NovoConnect NC-X700 | v4.2.1.74        | 28:ED:E0:61:71:3C | AC:DB:DA:57:EF:7B | Novo-DBCC10  |
|                                         |             | 6    | θ        | 6B01                | 192.168.23.128 |        | Offline  |                     |                  |                   |                   | Novo-FAE44A  |
|                                         |             | 7    | $\Theta$ | 6B02                | 10.136.5.20    |        | Offline  |                     |                  |                   |                   | Novo-9031B2  |
|                                         |             | 8    | 0        | Executive Office    | 10.136.234.137 |        | Offline  |                     |                  |                   |                   | Novo-BFFCD7  |

**Device Name:** Go to **Setting** > **General** > Enter **Device Name**. The device name will display on the home screen of device and show on NovoConnect App.

| Novo-DBCC103F1 (10.136.7.15)                            |                                                               |  |  |  |  |
|---------------------------------------------------------|---------------------------------------------------------------|--|--|--|--|
| General Network Sleep Timer Security Signage Misc.      | VIP ROOM                                                      |  |  |  |  |
| Device Name VIP ROOM Apply<br>Model NovoConnect-NC-X700 | ** 10.136.7.15<br>Meeting ID 630-344                          |  |  |  |  |
| App Version v4.2.1.74                                   | Native Mirroring AirPlay   Miracast   Google Cast NovoConnect |  |  |  |  |
| Software Edition X700-US-CORP-EDU Online Users 0        |                                                               |  |  |  |  |
| C Refresh Close                                         |                                                               |  |  |  |  |

Time Zone and Language: Go to Setting > Misc. > Display > to
setup local Language and Time Zone.

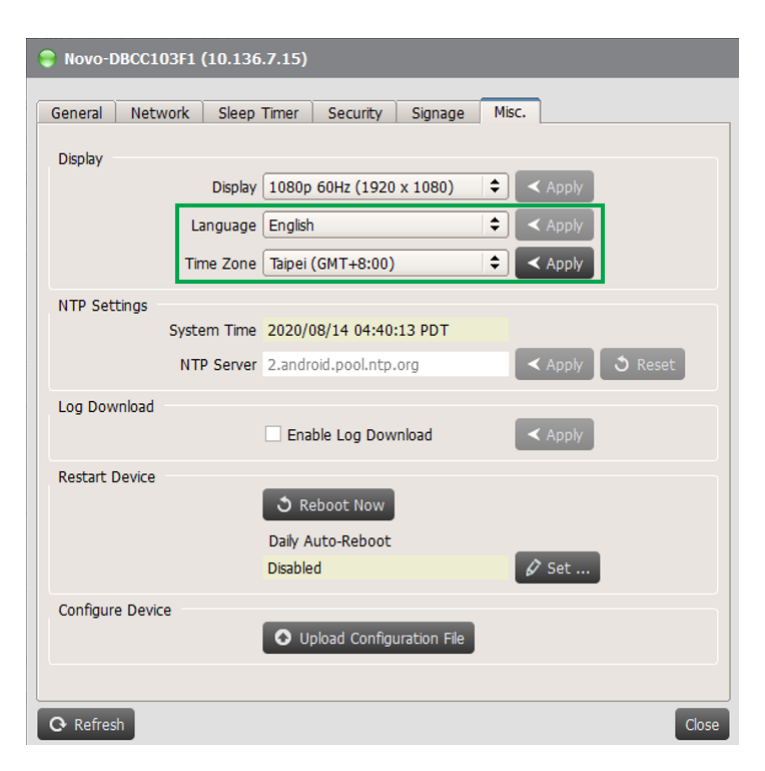

**Sleep Timer:** Go to **Setting** > **Display** > **Sleep Timer** to schedule device HDMI output signal or display to turn ON/ OFF.

| Novo-9084835                    | 33 (10.197.8   | 7.83)             |          |         |       |       |
|---------------------------------|----------------|-------------------|----------|---------|-------|-------|
| General Netwo                   | rk Display     | Home Screen       | Security | Signage | Misc. |       |
| <ul> <li>Sleep Timer</li> </ul> |                |                   |          |         |       |       |
| <ul> <li>Do not ent</li> </ul>  | er sleep mode  |                   |          |         |       |       |
| <ul> <li>Enter sleep</li> </ul> | mode after idl | e-timeout         |          |         |       |       |
| Always on                       |                |                   |          |         |       |       |
| ✔ 08:00 -                       | 17:30   Mon.   | Tue. Wed. Thu. Fr | i        |         |       |       |
| < Apply                         |                |                   |          |         |       |       |
|                                 |                |                   |          |         |       |       |
| Low Blue Light                  | nt             |                   |          |         |       |       |
|                                 |                |                   |          |         |       |       |
|                                 |                |                   |          |         |       | Close |

Low Blue Light: Go to Setting > Display > Low Blue Light to setup blue light level.

| Novo-908483533                                                      | (10.197.8 | 7.83)       |          |         |       |       |
|---------------------------------------------------------------------|-----------|-------------|----------|---------|-------|-------|
| General Network           Sleep Timer                               | Display   | Home Screen | Security | Signage | Misc. |       |
| <ul> <li>Low Blue Light</li> <li>Disable</li> <li>Enable</li> </ul> |           |             |          |         |       |       |
| < Apply                                                             |           |             | 30%      |         |       |       |
| O Refresh                                                           |           |             |          |         |       | Close |

**Home Screen Info**: NovoConnect and NovoDisplay support Home Screen Info setup, user can turn on or hide Meeting ID, Signage information and so on on Home Screen.

| Novo-908483533 (10.197.8)         | 7.83)                              |
|-----------------------------------|------------------------------------|
| General Network Display           | Home Screen Security Signage Misc. |
| <ul> <li>Configuration</li> </ul> |                                    |
| <ul> <li>Room Name</li> </ul>     | QR code                            |
| ✓ Ethernet                        | Native Mirroring Info              |
| ✓ Wi-Fi                           | Signage Info                       |
| ✓ Meeting ID                      | How-to Present                     |
| < Apply                           |                                    |
| Background Images                 |                                    |
| O Refresh                         | Close                              |

**Modify Home Screen Picture**: NovoConnect and NovoDisplay can customize background picture, user can upload picture to change home screen background.

Picture format: PNG, JPG

Recommend Resolution: 3840 x 2160

**Signage** Settings: NovoConnect and NovoDisplay support NovoDS digital signage feature, a easy-to-use network-based digital signage solution that is ideal for creating dynamic displays.

We provide **DS Studio** software for user to design, schedule and publish your playlist to your device. Go to <a href="http://novods.com">http://novods.com</a> > **RESOURCES** > **Software** to download **DS Studio** software. User can have an account with <a href="https://novods.com">Novods.com</a> to enjoy our cloud service for FREE trial for 3 months.

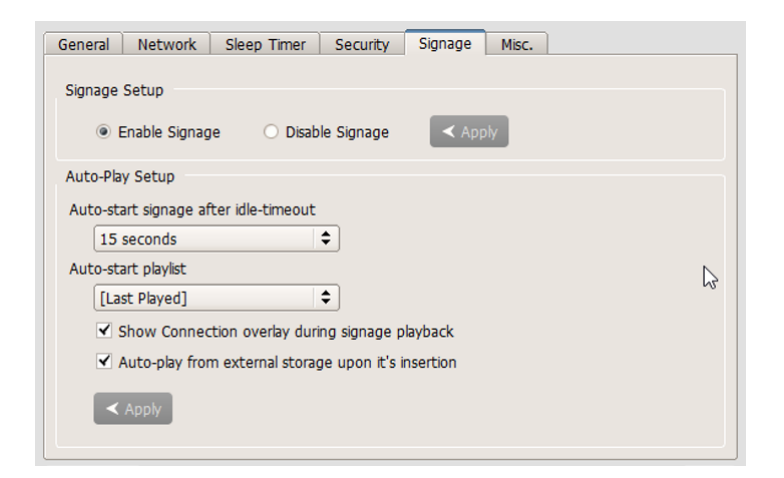

**Security**: IT can control to enable or disable AirPlay, AirPlay code, Google Cast, Miracast and software PIN code required. IT also can enable settings lock, a password protection.

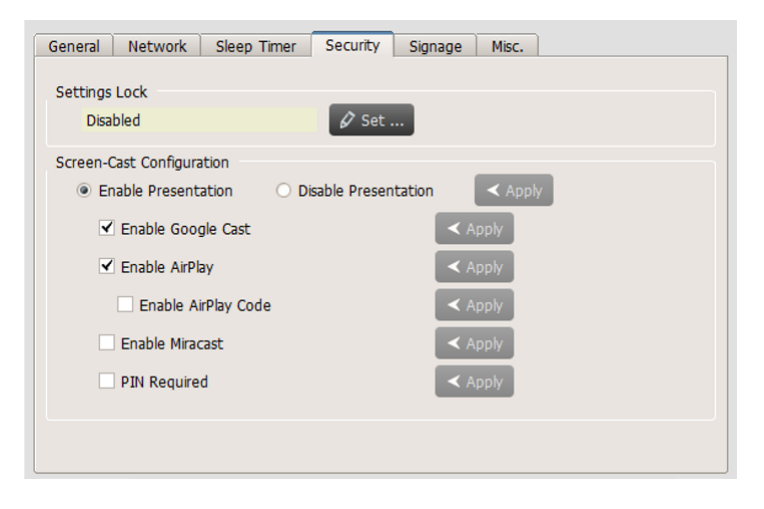

Go to Remote Manager user manual for more information.